# Manual de Instalación de *"PrestaShop 1.3"* en Ubuntu

Una vez iniciado el sistema operativo Linux nos dirigimos hacia la terminal o consola y escribimos el siguiente comando "sudo nautilus" este comando nos permite autorizar privilegios de administrador para copiar y realizar cambios en las carpetas del sistema, introducimos la contraseña y presionamos **ENTER** posteriormente nos mostrara el navegador de archivos en el cual podremos copiar la carpeta comprimida en el archivo descargado de la página oficial de PRESTASHOP y la copiaremos en la dirección siguiente

## Equipo/sistema de archivos/opt/lampp/htdocs/

Ahora que nuestros archivos esta copiado en la carpeta htdocs reiniciamos nuestra aplicación xampp con los siguientes comandos

Para obtener privilegios de administrador "Sudo su" e introducimos la contraseña del administrador anfitrión.

## Para inicializar xampp "/opt/lampp/lampp start ".

Una vez hecho esto procedemos a nuestro navegador de internet ya sea firefox u otro y escribimos en la barra de direcciones

#### http://localhost/prestashop/

Esta dirección nos iniciara la aplicación prestashop alojada en htdocs en el sistema de archivos y procedemos con la instalación y configuración.

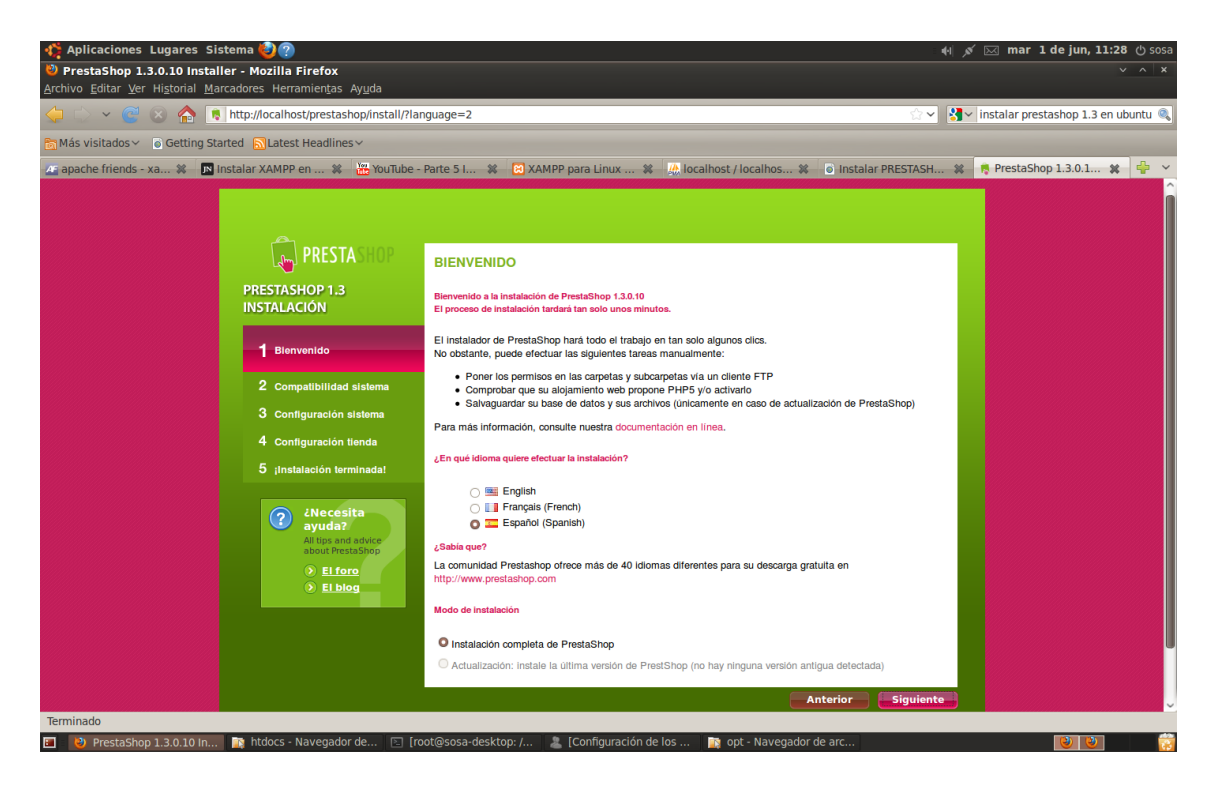

En la primera pantalla nos muestra unas recomendaciones a tomar en cuanta y el idioma en el cual se llevara a cabo el proceso de instalación, seleccionamos el idioma deseado en el presente caso español y damos siguiente.

Seguidamente nos llevara a la pantalla siguiente

| 🛟 Aplicaciones Lugares Sistem | 1a 🍪 🕐                                       | - NA                                                                                                    | ا<br>بر ا | 🖂 mar | 1 de jun, 11:28 ( | ථ sosa |
|-------------------------------|----------------------------------------------|----------------------------------------------------------------------------------------------------|-----------|-------|-------------------|--------|
|                               | PRESTASHOP                                   | SISTEMA Y PERMISOS                                                                                                    |           |       |                   | Î      |
|                               | PRESTASHOP 1.3<br>INSTALACIÓN                | Asegúrese por favor de que cada uno de los siguientes parámetros ha sido validado.                                                                                                    |           |       |                   |        |
|                               | 1 Bienvenido                                 | Si tiene alguna duda o pregunta, eche un vistazo a nuestra Documentación en Wiki y/o en nuestro foro<br>comunitario.                                                                    |           |       |                   |        |
|                               | 2 Compatibilidad sistema                     | Su configuración no es válida,                                                                                                    |           |       |                   |        |
|                               | 3 Configuración sistema                      | gracias por corregir la configuración:                                                                                                    |           |       |                   |        |
|                               | 4 Configuración tienda                       |                                                                                                    |           |       |                   |        |
|                               | 5 ;Instalación terminada!                    | Parámetros PHP:<br>Ø PHP 5.0 o superior instalado                                                                                                    |           |       |                   |        |
|                               | ¿Necesita ayuda?                             | Envico de acronivo autorizado     Creación de nuevas capitals y archivos autorizados     Ubreria GO Instalada     El soporte de MySOL está activado                                     |           |       |                   |        |
|                               | All tips and advice<br>about PrestaShop      | Derechos en escritura en los archivos y carpetas :                                                                                                    |           |       |                   |        |
|                               | <ul> <li>El foro</li> <li>El blog</li> </ul> | <ul> <li>Gonfig</li> <li>Ø /tools/smarty/compile</li> <li>Ø /steinep.xml</li> </ul>                                                                                                    |           |       |                   |        |
|                               |                                              | en escritura en las carpetas (y sus subcarpetas) :                                                                                                    |           |       |                   |        |
|                               |                                              | <ul> <li>jimg</li> <li>jmails</li> </ul>                                                                                                    |           |       |                   |        |
|                               |                                              | /modules /themes/prestashop/lang                                                                                                    |           |       |                   |        |
|                               |                                              | ⊘ /translations                                                                                                    |           |       |                   |        |
|                               |                                              | <ul> <li>/download</li> </ul>                                                                                                    |           |       |                   |        |
|                               |                                              | Parámetros opcionales                                                                                                    |           |       |                   |        |
|                               |                                              | Parámetros PHP:                                                                                                    |           |       |                   |        |
|                               |                                              | <ul> <li>Apertura autorizada de URL externas</li> <li>La opción PHP "register global" está desactivada (aconsejable)</li> <li>La compresión GZIP está activada (aconsejable)</li> </ul> |           |       |                   |        |
|                               |                                              | Comprobar de nuevo                                                                                                    |           |       |                   |        |
|                               |                                              | Anterior ESiguiente                                                                                                    |           |       |                   |        |
|                               |                                              |                                                                                                    |           |       |                   |        |
|                               |                                              |                                                                                                    |           |       |                   |        |

Es probable que nos muestre algunos errores de configuración esto se debe a la falta de permisos en la escritura de las carpetas del sistema por parte de la Ingeniería en Sistemas- 2010. aplicación introducimos los siguiente comandos para otorgar los respectivos permisos en la consola o terminal de Ubuntu.

| Aplicaciones Lugares Sistema 🕘 💭                                                                                                    | 🦚 🛃 🖂 🛛 mar 1 de jun, 14:00 🖉 sosa |
|----------------------------------------------------------------------------------------------------|------------------------------------|
| 🗵 root@sosa-desktop: /home/sosa                                                                                                    | V ^ X                              |
| Archivo Editar Ver Terminal Ayuda                                                                                                    |                                    |
| root@sosa-desktop:/home/sosa# sudo chmod -R 777 /opt/lampp/htdocs/prestashop/config/<br>root@sosa-desktop:/home/sosa# sudo chmod -R 777 /opt/lampp/htdocs/prestashop/sitemap.xml<br>root@sosa-desktop:/home/sosa# sudo chmod -R 777 /opt/lamp/htdocs/prestashop/ing<br>root@sosa-desktop:/home/sosa# sudo chmod -R 777 /opt/lamp/htdocs/prestashop/mails<br>root@sosa-desktop:/home/sosa# sudo chmod -R 777 /opt/lamp/htdocs/prestashop/mails<br>root@sosa-desktop:/home/sosa# sudo chmod -R 777 /opt/lamp/htdocs/prestashop/mdules<br>root@sosa-desktop:/home/sosa# sudo chmod -R 777 /opt/lamp/htdocs/prestashop/mdules<br>root@sosa-desktop:/home/sosa# sudo chmod -R 777 /opt/lamp/htdocs/prestashop/tams/prestashop/lamg<br>root@sosa-desktop:/home/sosa# sudo chmod -R 777 /opt/lamp/htdocs/prestashop/tams/prestashop/lamg<br>root@sosa-desktop:/home/sosa# sudo chmod -R 777 /opt/lamp/htdocs/prestashop/tams/ations<br>root@sosa-desktop:/home/sosa# sudo chmod -R 777 /opt/lamp/htdocs/prestashop/dowload |                                    |
|                                                                                                    |                                    |
|                                                                                                    |                                    |
|                                                                                                    | ₽                                  |
|                                                                                                    |                                    |
|                                                                                                    |                                    |
|                                                                                                    |                                    |
|                                                                                                    |                                    |
|                                                                                                    |                                    |
|                                                                                                    |                                    |
|                                                                                                    |                                    |
|                                                                                                    |                                    |
|                                                                                                    |                                    |
|                                                                                                    |                                    |
|                                                                                                    |                                    |
|                                                                                                    |                                    |
| 👔 🔞 Compatibilidad del sis 💿 root@sosa-desktop: /h / 📄 [prestashop - Navega ) 🚈 [Configuración de los )                                                                                                    |                                    |

Una vez otorgados los permisos nos dirigimos a el navegador de internet en comprobamos nuevamente la configuración del sistema y nos presenta el estado optimo de las diferentes características

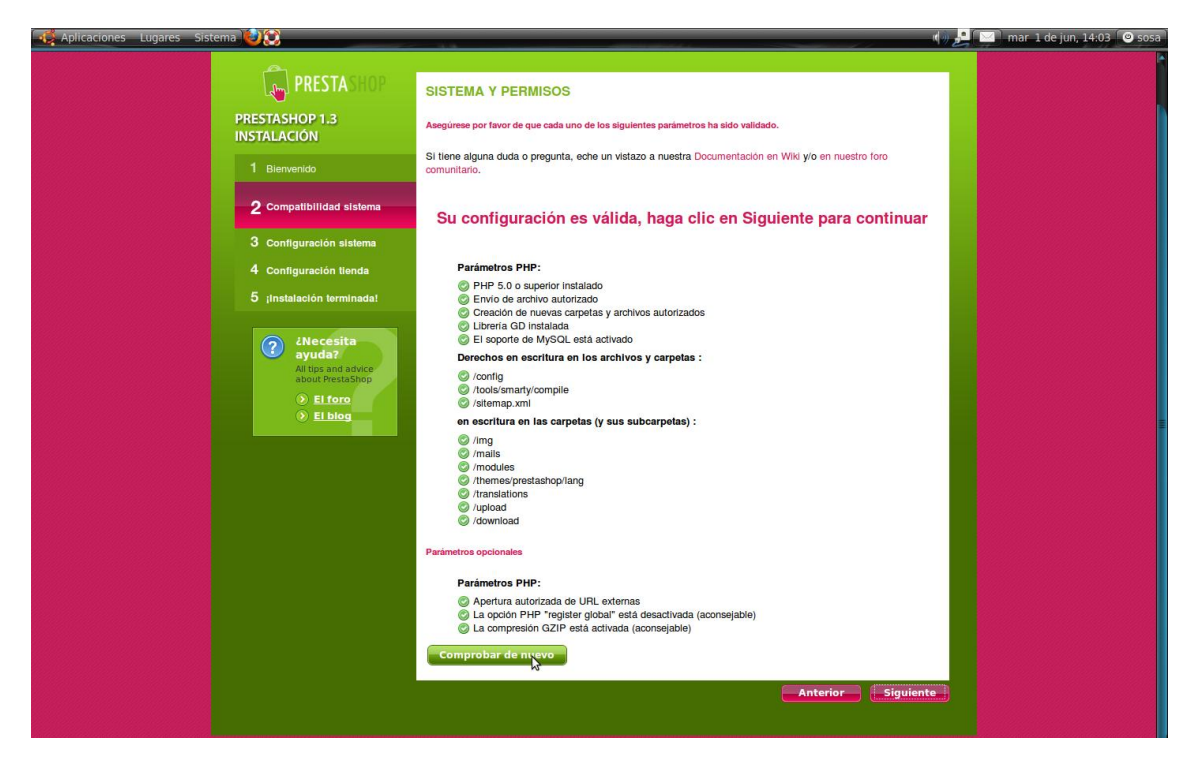

Una vez verificados los estados procedemos dando click en el botón siguiente. Ingeniería en Sistemas- 2010.

| PRESTASHOP                                                                                                    | CONFIGURACIÓN DE LA BASE DE DATOS                                                                                                    |
|----------------------------------------------------------------------------------------------------|----------------------------------------------------------------------------------------------------|
| PRESTASHOP 1.3<br>INSTALACIÓN                                                                                                    | Configure su base de datos reilenando los siguientes campos:                                                                                                    |
| 1 Blenvenido                                                                                                    | Debe crear una base de datos, puede encontrar ayuda en el archivo<br>readme_es.txt                                                                                                    |
| 2 Compatibilidad sistema                                                                                                    | Servidor: localhost                                                                                                    |
| 3 Configuración sistema                                                                                                    | Nombre de la base de prestashop datos:<br>Mombre de usuario: root                                                                                                    |
| 4 Configuración tienda                                                                                                    | Contraseña:                                                                                                    |
| 5 instalactón terminada!<br>2 instalactón terminada!<br>2 instalactón terminada!<br>4 itus and advice<br>4 itus and advice<br>6 itus and advice<br>6 itus and advice<br>7 itus and advice<br>7 itus and advice<br>7 itus andv | IPruebe ahorat  Prelijo de las tablas:  D_5  Nodo completo: instale los principales módulos así como productos de test  Nodo simple: no instala ningún módulo  PARÁMETROS DE ENVÍO DE EMAILS  Configurar el envío SMTP (expertos úncamento) Par defectos e atilizada handon Prel margi:  Introduzza@su.email IEnvíeme un email de pre |
|                                                                                                    | Anterior Siguiente                                                                                                    |
|                                                                                                    |                                                                                                    |

Ahora nos encontramos en la parte 3 de la instalación o configuración del sistema

Escribimos el nombre del servidor en este caso local seria "localhost"

Escribimos el nombre de la base de datos creada en **phpmyadmin** ejemplo **"bdprestashop**"

El nombre de usuario con privilegios creada en phpmyadmin ejemplo "**root**" y la contraseña de dicho usuario.

Ratificamos posteriormente el usuario introducido y la base de datos presionando "Pruebe ahora" y esperamos la comprobación si el proceso se ha autenticado correctamente nos muestra el mensaje de LA BASE DE DATOS SE HA ENCONTRADO

Ingeniería en Sistemas- 2010.

| 🥰 Aplicaciones Lugares Sistema 😂 😫                                                                                                    | 🌒 💆 🖾 🖬 mar 1 de jun, 14:19 🔘 sosa                                                 |
|----------------------------------------------------------------------------------------------------|------------------------------------------------------------------------------------|
|                                                                                                    |                                                                                    |
| RESTASHOP                                                                                                    | CONFIGURACIÓN DE LA BASE DE DATOS                                                  |
| PRESTASHOP 1.3<br>INSTALACIÓN                                                                                                    | Configure su base de datos relienando los siguientes campos:                       |
| 1 Bienvenido                                                                                                    | Debe crear una base de datos, puede encontrar ayuda en el archivo<br>readme_es.txt |
| 2 Compatibilidad sistema                                                                                                    | Servidor: localhost                                                                |
| 3 Configuración sistema                                                                                                    | Nombre de la base de prestashop<br>datos: root root                                |
| 4 Contiguración tienda                                                                                                    | Contraseña:                                                                        |
| 5 ¡Instalación terminada!                                                                                                    | iPruebe ahora!                                                                     |
| <ul> <li>Avecesita<br/>ayuda2<br/>Avecesita<br/>Avecesita<br/>Aveces</li></ul> |                                                                                    |
|                                                                                                    | Even Oficial Divertificion com L Ponthelia con operatived 1.0 0005-0010            |
|                                                                                                    | Loo Orcal Mesiaped con l'Indeana con logatas l'e 2002 2010.                        |

En dependencia del usuario se puede instalar los módulos principales o ejemplos de plantillas predeterminados de prestashop asi como también el envió de mensajes o emails en protocolo SMPT aunque no es esencial para la instalación. Continuamos con la instalación y damos clic en siguiente

| OP CONFIGURACIÓN TIENDA                                                                                                    |                                                                                                    |
|----------------------------------------------------------------------------------------------------|----------------------------------------------------------------------------------------------------|
| Información sobre el vendedor                                                                                                |                                                                                                    |
| Nombre de la tienda:                                                                                                    |                                                                                                    |
| País por defecto: Francia                                                                                                    |                                                                                                    |
| Logo de la tienda : Examinar                                                                                                 |                                                                                                    |
| Dimensiones aconsajables: 230px x 75px                                                                                       |                                                                                                    |
| PRESTASHOP                                                                                                    | Þ                                                                                                    |
| Nombre:                                                                                                    |                                                                                                    |
| Apellido:                                                                                                    |                                                                                                    |
| Direction email:                                                                                                    |                                                                                                    |
| Contraseña de la tienda:                                                                                                    |                                                                                                    |
| Confirmar la contraseña:                                                                                                    |                                                                                                    |
| Recibir sus datos por email      Esta opción se puede bioquear si su configuración de correo electrónico está mal, gracias a |                                                                                                    |
| desactivaria si usted no puede moverse a la siguiente etapa.                                                                 |                                                                                                    |
| Siguientem                                                                                                    |                                                                                                    |
|                                                                                                    |                                                                                                    |
| Foro Oficial   PrestaShop.com   ¡Contacte con nosotros!   ◎ 2005-2010                                                        |                                                                                                    |
|                                                                                                    |                                                                                                    |
|                                                                                                    | <section-header><section-header><section-header><section-header><section-header><section-header><section-header><section-header><section-header><form><form><form><form></form></form></form></form></section-header></section-header></section-header></section-header></section-header></section-header></section-header></section-header></section-header> |

Escribimos los parámetros siguientes

Nombre de la tienda ejemplo "mi tienda virtual" Ingeniería en Sistemas- 2010. El país de origen o ubicación de la cual es originaria nuestra tienda virtual

Un logo para identificación propia o de la empresa posteriormente crearemos un usuario con privilegios de administrador con el cual se podrán cambiar las configuraciones globales de prestashop

Escribimos los parámetros nombres, apellidos, dirección de email y le otorgamos una contraseña de seguridad y confirmamos contraseña.

Podremos recibir correos electrónicos y mensajes chekeando el checkbox ubicado al final de la pantalla y presionamos siguiente.

| RESTASHOP                                                                                                    | CONFIGURACIÓN TIENDA                    |                                                                                                    |   |
|----------------------------------------------------------------------------------------------------|-----------------------------------------|----------------------------------------------------------------------------------------------------|---|
| PRESTASHOP 1.3<br>INSTALACIÓN                                                                                                    | Información sobre el vendedor           |                                                                                                    |   |
| 1 Bierwenido                                                                                                    | Nombre de la tienda:                    | comercio                                                                                                    |   |
| 2 Compatibilidad sistema                                                                                                    | País por defecto:                       | El Salvador                                                                                                 |   |
| 3 Configuración elsterna                                                                                                    | Logo de la tienda :                     | /home/sosa/imágenes/comerc                                                                                  |   |
| 4 Configuración tienda                                                                                                    |                                         | сипетаните воитворшите, социх х горх                                                                        |   |
| 5 ¡Instalación terminada!                                                                                                    |                                         | 0                                                                                                    |   |
| ???       2Naccesita ayuda?         Allije and aktee about Prets/Supp       >         about Prets/Supp       >         Bit Horo       >         Et blog |                                         | @                                                                                                    | k |
|                                                                                                    | Nombre:                                 | Juan Pablo                                                                                                  |   |
|                                                                                                    | Apellido:                               | Sosa                                                                                                    |   |
|                                                                                                    | Dirección email:                        | jp11_12@hotmail.com                                                                                         |   |
|                                                                                                    | Contraseña de la tienda:                | •••••                                                                                                    |   |
|                                                                                                    | Confirmar la contraseña:                | •••••                                                                                                    |   |
|                                                                                                    | Esta opción se p                        | Recibir sus datos por email<br>puede bloquear si su configuración de correo electrónico está mal, gracias a |   |
|                                                                                                    |                                         | desactivaria si usted no puede moverse a la siguiente etapa.                                                |   |
|                                                                                                    |                                         | -Sigulente                                                                                                  |   |
|                                                                                                    |                                         |                                                                                                    |   |
|                                                                                                    | Foro Oficial   PrestaShop.com   ¡Contac | te con nosotros!   @ 2005-2010                                                                              |   |

Nos muestra en breve el informe de datos y la confirmación sobre la finalización de la instalación.

Por razones de seguridad y de estabilidad se pide borrar la carpeta "install" en el directorio de instalación de prestashop y los archivos de ayuda readme\_fr.txt, readme\_en.txt, readme\_es.txt

| RESTASHOP                               | IPRESTASHOP ESTÁ LISTO                                                                                |                                                              |                                                        |   |
|-----------------------------------------|----------------------------------------------------------------------------------------------------|--------------------------------------------------------------|--------------------------------------------------------|---|
| PRESTASHOP 1.3<br>INSTALACIÓN           | ¡La instalación está terminada!                                                                       |                                                              |                                                        |   |
| 1 Bienvenido                            | Acaba de instalar y de configurar su tier<br>Aqui tiene sus datos de conexión, pued                   | nda en línea y se lo agradeo<br>le modificarlos posteriormen | emos.<br>te si lo desea.                               |   |
| 2 Compatibilidad sistema                | Nombre de la tienda: c                                                                                | omercio                                                      |                                                        |   |
| 3 Configuración statema                 | Nombre: ji                                                                                            | an Pablo                                                     |                                                        |   |
| + Conguración benda                     | Apelido: S<br>E-mail: II                                                                              | osa<br>o11 12@hotmail.com                                    |                                                        |   |
| 5 (Mecesina                             | ATENCION : para más seguridad, por far<br>readme_en.txt, readme_en.txt)                               | ror suprima la carpeta 'linsta                               | Il" y los archivos readme (readme_tr.txt,              |   |
| All tops and advice<br>about PretisSize | Back Office                                                                                           | From                                                         | nt Office                                              |   |
| El_fore     El_fore     El_fore         | Administre su tienda con su back<br>Gestione pedidos y clientes, agre<br>módulos, camble el tema, etc | office. iDescul<br>gue sus clie                              | ora su tienda tal como la verán<br>ntest               |   |
|                                         | Administre su tienda                                                                                  | @ Descul                                                     | ora su tienda 🛛 🛞                                      |   |
|                                         | Mejore su experiencia de usu                                                                          | ario, descubrir 🔓                                            | PrestaStore                                            | > |
|                                         | 🔏 Temas                                                                                               | <b>1</b>                                                     | Módulos                                                |   |
|                                         | Atth_brown<br>Por Community                                                                           | Atos SIPS<br>Por Prestaškop                                  | Slideshow<br>Por Community                             |   |
|                                         | Template soft<br>beige 1.2<br>Por Community                                                           | CM-CIC<br>Paiement<br>Por PrestaShop                         | Presta<br>QuickUpdate<br>Por Community                 |   |
|                                         | RD Zen Shop<br>Por Community                                                                          | Newsletter<br>module<br>Por Community                        | SEO<br>Por PrestaShop                                  |   |
|                                         | Más de 100 temas<br>para su tienda en<br>PrestaStore                                                  | PrestaNews<br>Por Community                                  | Más de 200 módulos<br>para su tienda en<br>PrestaStore |   |
|                                         | For Oldat (PressSon one)                                                                              | ribide con respond 10 2005 201                               | •                                                      |   |

Ahora la instalación de prestashop se encuentra en su totalidad y las configuraciones globales para cambiar los parámetros del programa se encuentran en la dirección

http://localhost/prestashop/admin

Introducimos el usuario y la contraseña creados en la instalación y LISTO!

## PRESTASHOP COMPLETAMENTE FUNCIONAL